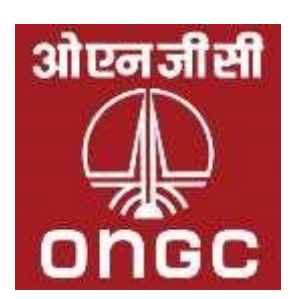

# ONGC Guidelines to Bidders for E-Procurement Application

# 1. Guidelines :

The Notice Inviting Tenders (NITs) of all tenders/bid invitations above value of Rs.5.00 lakhs including e-procurement tenders are available for public viewing on http://tenders.ongc.co.in site.

Page **1** of **22** 

To view e-Procurement tenders you need to login into e-Procurement site https://etender.ongc.co.in using your user id and password.

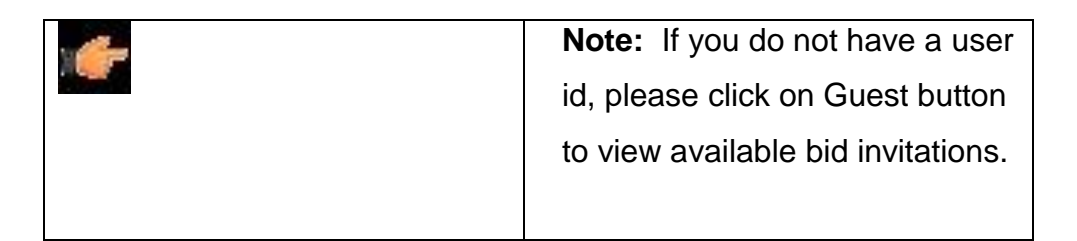

# 2. Prerequisites to submit tenders through e-Procurement

- Bidder should have a valid User Id to access ONGC e-Procurement site.
- Bidder should have a legally valid class 3 Signing digital certificate as per Indian IT Act from the licensed Certifying Authorities operating under the Root Certifying Authority of India (RCAI), Controller of Certifying Authorities (CCA) of India.
- Tender fee must have been paid, if applicable for the Bid Invitation. If Bidder is exempt from paying tender fee, Bidder must contact the tender dealing officer for getting exemption of tender fee payment. Details of tender dealing officer are available at Contact details in RFx Information Tab.
- Bidder should fulfill any other pre-requisites mentioned in the tender documents of a specific tender.

# 3. How to obtain User ID?

- Click on New Bidder? Apply for Access Authorization link on the eProcurement login page.
- Fill the online form. Also attach relevant documents. After completion click on Submit button.
- After creation of user id, you will receive mail in your registered mail id with user id and password.

Note-1: User id will be created normally within 4 working days after reviewing sent data. In case you don't receive any user id ,please send a email to concerned location Helpdesk (list of Local Helpdesk can be download under "<u>Contact Us</u>"→ <u>Local Help-Desk</u>)

**Note-2:** Obtaining User Id is an on-going process and is not linked to any particular Bid Invitation (tender). Any bidder willing to participate in ONGC tenders can obtain User Id as described above. Bidders are requested to designate one officer from their organizations who will submit bids on line. Bidders interested in a particular bid invitation should apply for user id at least 7 days prior to the submission deadline.

### 4. How to Obtain Digital Certificate?

In order to bid for ONGC e-tenders all the bidders are required to obtain a legally valid digital certificate as per Indian IT Act from the licensed Certifying Authorities (CA) operating under the Root Certifying Authority of India (RCAI), Controller of Certifying Authorities (CCA) of India. The digital certificate should be taken in the name of the person who is legally authorized to represent the company through either board resolution in case of company or by any other document like power of attorney which make the signatory authorized and binding for the tender.

- > Visit the site of the licensed CA using internet browser.
- Apply online for a class 3 certificate (used for Signing). Ensure that digital certificate is legally valid in India. Note that only signing certificate is required for ONGC eprocurement, encryption certificate is not required.
- For making payment and submission of documents required for issue of the digital certificate, follow the instructions on the CA's website.

NOTE: For Licensed CA's in India, you can also check the website: www.cca.gov.in

### 5. System Requirements for E-Procurement Application:

- Web Browser supported: Microsoft IE 5.5 to 10 (Recommended IE 10) NOTE: Check the Annexure- I for the Technical setting require for the IE-11 apart from setting mentioned below.
- Active Content: JavaScript, cookies, ActiveX controls, pop-ups must be enabled on all browsers.
- Recommended Screen Resolution: 1024 by 768 pixels.
- Download and install Signer tool from e-procurement site available on Downloads-Signer tool tab (Required for Signing), while installing close all internet explorer windows.
- If Log Off link is not working correctly, turn on Compatibility View for the webpage in internet explorer.
- ⊳

Below settings are needed for using Signing application, remember to maintain settings whenever you're signing documents

# 5.1. Purpose

This document is prepared for the users of e-procurement used at ONGC. This document elaborates the system requirements/settings needed for transactions in the SAP SRM e-procurement system in general and particularly for bidding activities involving digital signing.

E-procurement application for ONGC is accessed from URL <u>https://etender.ongc.co.in</u>.

# 5.2. Operating System

It is recommended to use a system which is running on Windows 7 and above from Microsoft Corporation and is capable to run internet explorer of a version of at least 8.Recommended version is IE10

# 5.3. Web Browser

The supported browser is Internet Explorer provided my Microsoft

Corporation©<sup>™</sup> (Other browsers like Mozilla, Chrome, Firefox, Safari, etc. are not supported).

## 5.3.1 Version

The browser should be of at least version IE 8 and should be run in administrator mode.

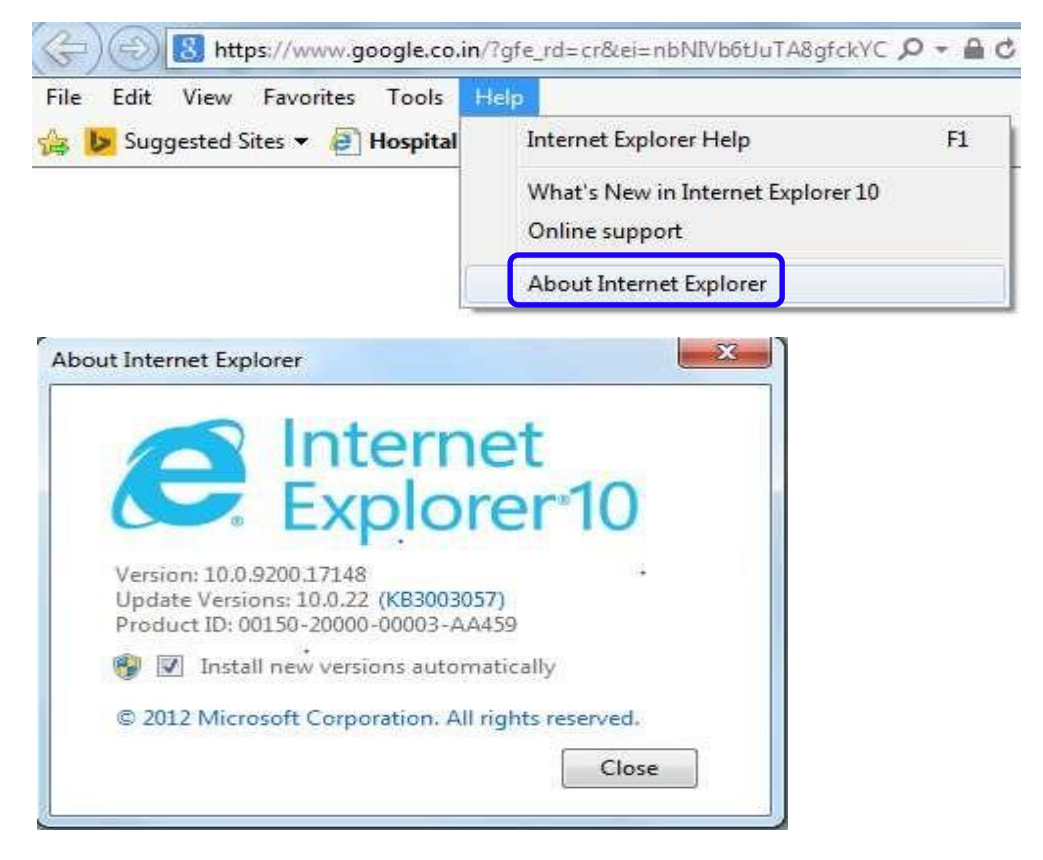

### 5.3.2 Run in administrator mode

Set the browser to run in administrator mode as per the steps given below. -Go to properties of Internet explorer by right clicking the Internet explorer icon

| 🐻 Start InPriva 🚱 | Open<br>Run as administrator | r      |
|-------------------|------------------------------|--------|
| 📑 Open new t      | Unpin from Taskbar           |        |
| Internet Ev       | Properties                   |        |
| Unpin this progra | am from taskbar              | itende |

Click Advanced button from the shortcut tab as shown below

| General           | Shortcut                                           | Conservation                 |  |  |  |
|-------------------|----------------------------------------------------|------------------------------|--|--|--|
|                   | C+0.1045 010 C104 / W                              | Compatibility                |  |  |  |
| P Inte            | met Explorer                                       |                              |  |  |  |
| arget type: /     | Application                                        |                              |  |  |  |
| arget location: I | nternet Explorer                                   |                              |  |  |  |
| arget:            | "C:\Program Files\Intern                           | et Explorer\iexplore.exe"    |  |  |  |
| itart in:         | %HOMEDRIVE%%HOM                                    | EPATH%                       |  |  |  |
| hortcut key:      | None                                               |                              |  |  |  |
| lun: (            | Normal window                                      |                              |  |  |  |
| omment:           | Finds and displays information and Web sites on th |                              |  |  |  |
| Open File Loc     | ation Change Ico                                   | n Advanced                   |  |  |  |
| 5 11              |                                                    |                              |  |  |  |
|                   |                                                    |                              |  |  |  |
| vanced Prope      | rties                                              | I Company of the             |  |  |  |
|                   |                                                    |                              |  |  |  |
| Choose            | e the advanced proper                              | ties you want for this short |  |  |  |
|                   |                                                    |                              |  |  |  |
|                   | ninistrator                                        |                              |  |  |  |

# 5.3.3 Compatibility view

Run in separate memory space

Higher versions of IE should have the e-procurement URL set to run in compatibility mode. If Internet explorer version is higher than IE 8, follow this process to access the e-procurement site in compatibility mode.

OK

Cancel

Go to Tools > Compatibility view setting:

| Edit View Favorites                                                                                                    | Tools Help                       |                |
|----------------------------------------------------------------------------------------------------|----------------------------------|----------------|
| 🕑 Suggested Sites 🔻 🧃                                                                                                    | Delete browsing history          | Ctrl+Shift+Del |
|                                                                                                    | InPrivate Browsing               | Ctrl+Shift+P   |
|                                                                                                    | Tracking Protection              |                |
|                                                                                                    | ActiveX Filtering                |                |
|                                                                                                    | Proper last browsing service     |                |
|                                                                                                    | Add site to Start menu           |                |
|                                                                                                    | View downloads                   | Ctrl+J         |
|                                                                                                    | SmartScreen Filter               | J              |
|                                                                                                    | Manage add-ons                   |                |
|                                                                                                    | Compatibility View               |                |
|                                                                                                    | Compatibility View settings      |                |
|                                                                                                    | Subscribe to this feed           |                |
|                                                                                                    | Feed discovery                   | 3              |
|                                                                                                    | Windows Update                   |                |
|                                                                                                    | F12 developer tools              |                |
|                                                                                                    | OneNote Linked Notes             |                |
|                                                                                                    | Send to OneNote                  |                |
|                                                                                                    | Blog This in Windows Live Writer |                |
|                                                                                                    |                                  |                |
|                                                                                                    | Internet options                 |                |
| ompatibility View Settings                                                                                                    | Internet options                 |                |
| Ompatibility View Settings         You can add and remove Compatibility View.         Add this website:         Websites you've added to Compatibility                                                                                                    | Internet options                 |                |
| Impatibility View Settings         You can add and remove Compatibility View.         Add this website:         Websites you've added to Compatibility View.         Impatibility View added to Compatibility View.         Display all websites in Compatibility View.                                                                                                    | Internet options                 |                |
| Image: Section of the section of the section of th | Internet options                 |                |
| Ompatibility View Settings         You can add and remove Compatibility View.         Add this website:         Websites you've added to Compatibility View.         Display all websites in Compare         Display all websites in Compare         Display intranet sites in Compare         Download updated compatibility                                                                                                    | Internet options                 |                |
| Impatibility View Settings         Impatibility View Settings         Impatibility View Compatibility View.         Add this website:         Impatibility View websites         Impatibility View websites         Impatibility view websites         Impatibility view websites         Impatibility view websites         Impatibility websites         Impatibility websites         Impatibility websites         Impatibility websites         Impatibility websites         Impatibility websites         Impatibility websites         Impatibility websites         Impatibility websites         Impathbility websites                                                                                                    | Internet options                 |                |
| Image: Section of the section of the section of th | Internet options                 |                |

Page **7** of **22** 

# In the Add this Web site: text box, type: https://etender.ongc.co.in

| Compatibility View Settings                                                                  | X                     |
|----------------------------------------------------------------------------------------------|-----------------------|
| You can add and remove websites to<br>Compatibility View.                                    | be displayed in       |
| Add this website:                                                                            |                       |
| https://etender.ongc.co.in                                                                   | Add                   |
| Websites you've added to Compatibility View:                                                 |                       |
|                                                                                              | Remove                |
|                                                                                              | <u></u> j             |
|                                                                                              |                       |
|                                                                                              |                       |
|                                                                                              |                       |
|                                                                                              |                       |
|                                                                                              |                       |
|                                                                                              |                       |
| Disalar all acketter in Consultation Mary                                                    |                       |
| Display all websites in Compatibility View      Display intranet sites in Compatibility View |                       |
| Display intranet sites in Compatibility view                                                 |                       |
| Download updated compatibility lists from                                                    | Microsoft             |
| Learn more by reading the <u>Internet Explo</u>                                              | rer privacy statement |
|                                                                                              |                       |
|                                                                                              | Close                 |
|                                                                                              |                       |

| dd this website:                     |                                 |
|--------------------------------------|---------------------------------|
|                                      | Add                             |
| Websites you've added to Compatibili | ty View:                        |
| ongc.co.in                           | <u>R</u> emove                  |
|                                      |                                 |
|                                      |                                 |
|                                      |                                 |
|                                      |                                 |
|                                      |                                 |
|                                      | 1                               |
| Display all websites in Compatibilit | y View                          |
| Display intranet sites in Compatibil | ity View                        |
| Download updated compatibility lis   | ts from Microsoft               |
|                                      | a mantena and an an an an an an |

Click Add button and then choose "*Close*" button.

### 5.3.4 Browser Security settings

Adding of ONGC e-procurement web site URL to Trusted Site as below from internet options of internet explorer. In tab for security after selecting trusted sites, click the button sites as shown below.

| File Edit View Favorites | Tools Help                                                                                                    |                                |
|--------------------------|----------------------------------------------------------------------------------------------------|--------------------------------|
| 🍰 ▶ Suggested Sites 🔻 🥭  | Delete browsing history<br>InPrivate Browsing<br>Tracking Protection<br>ActiveX Filtering<br>Fix connection problems<br>Reopen last browsing session<br>Add site to Start menu | Ctrl+Shift+Del<br>Ctrl+Shift+P |
|                          | View downloads<br>SmartScreen Filter<br>Manage add-ons                                                                                                    | Ctrl+J                         |
|                          | Compatibility View<br>Compatibility View settings                                                                                                    |                                |
|                          | Subscribe to this feed<br>Feed discovery<br>Windows Update                                                                                                    |                                |
|                          | F12 developer tools                                                                                                    |                                |
|                          | OneNote Linked Notes<br>Send to OneNote<br>Blog This in Windows Live Writer                                                                                                    |                                |

|                                                  | Security                                                                   | Privacy                           | Content                             | Connections                        | Programs      | Advanced                    |
|--------------------------------------------------|----------------------------------------------------------------------------|-----------------------------------|-------------------------------------|------------------------------------|---------------|-----------------------------|
| Home p                                           | age                                                                        | 110-                              | 3.97                                |                                    |               |                             |
| 1                                                | To cre                                                                     | ate home                          | page tabs,                          | type each add                      | ress on its o | own line.                   |
| -                                                | http:                                                                      | s://www.                          | google.co.                          | in/?gfe_rd≠cri                     | 8.ei=nbNIV    | b6t. 👝                      |
|                                                  |                                                                            |                                   |                                     |                                    |               | -                           |
|                                                  |                                                                            | 1 August                          | DH 2014                             |                                    | 53075-3       | 1.2.1                       |
|                                                  |                                                                            | Use cu                            | urrent                              | Use default                        | Use n         | ew tab                      |
| Startur                                          | 0                                                                          |                                   |                                     |                                    |               | 5                           |
| (a) S                                            | tart with ta                                                               | abs from t                        | he last ses                         | sion                               |               |                             |
| 65                                               | tart with h                                                                | ome nade                          |                                     |                                    |               |                             |
| Taba -                                           | care morni                                                                 | onic poge                         | 10                                  |                                    |               |                             |
| Tabs                                             | - 21                                                                       | 11                                | 9. 9                                | a                                  | ( T)          | aha ]                       |
| Char                                             | nde now we                                                                 | eppages a                         | are displaye                        | d in tabs.                         | 1.4           | aus                         |
| -                                                |                                                                            | 19 19                             | 13                                  |                                    |               | 193                         |
| Browsi                                           | ng history                                                                 | 13 .st                            | .cc.                                |                                    | 7.47          |                             |
| Browsii<br>Dele                                  | ng history<br>te tempora                                                   | ry files, h                       | istory, coo                         | kies, saved pas                    | swords, and   | d web                       |
| Browsii<br>Dele<br>form                          | ng history<br>te tempora<br>informatio                                     | ary files, h                      | iistory, coo                        | kies, saved pas                    | swords, and   | d web                       |
| Browsii<br>Dele<br>form                          | ng history<br>te tempora<br>informatio<br>velete brow                      | ary files, h<br>n.<br>vsing histo | istory, coo<br>ry on exit           | kies, saved pas                    | swords, and   | d web                       |
| Browsii<br>Dele<br>form                          | ng history<br>te tempora<br>informatio<br>velete brow                      | nry files, h<br>n.<br>vsing histo | istory, coo<br>ry on exit           | kies, saved pas                    | swords, and   | d web                       |
| Browsii<br>Dele<br>form                          | ng history<br>te tempora<br>informatio<br>velete brow                      | ary files, h<br>n.<br>vsing histo | istory, coo<br>ry on exit           | kies, saved pas<br>Delete          | swords, and   | d web<br>tings              |
| Browsii<br>Dele<br>form                          | ng history<br>te tempora<br>informatio<br>velete brow<br>rance —           | ary files, h<br>n.<br>vsing histo | istory, coo<br>ry on exit           | kies, saved pas<br>Delete          | swords, and   | d web<br>tings              |
| Browsii<br>Dele<br>form<br>D<br>Appear           | ng history<br>te tempora<br>informatio<br>lelete brow<br>rance —<br>Colors | ry files, h<br>n.<br>vsing histo  | istory, coo<br>ry on exit<br>guages | kies, saved pas<br>Delete<br>Fonts | swords, and   | d web<br>tings              |
| Browsii<br>Dele<br>form<br>D<br>D<br>D<br>Appear | ng history<br>te tempora<br>informatio<br>velete brow<br>rance             | ry files, h<br>n.<br>vsing histo  | istory, coo<br>ry on exit<br>guages | kies, saved pas<br>Delete<br>Fonts | swords, and   | d web<br>tings<br>ssibility |

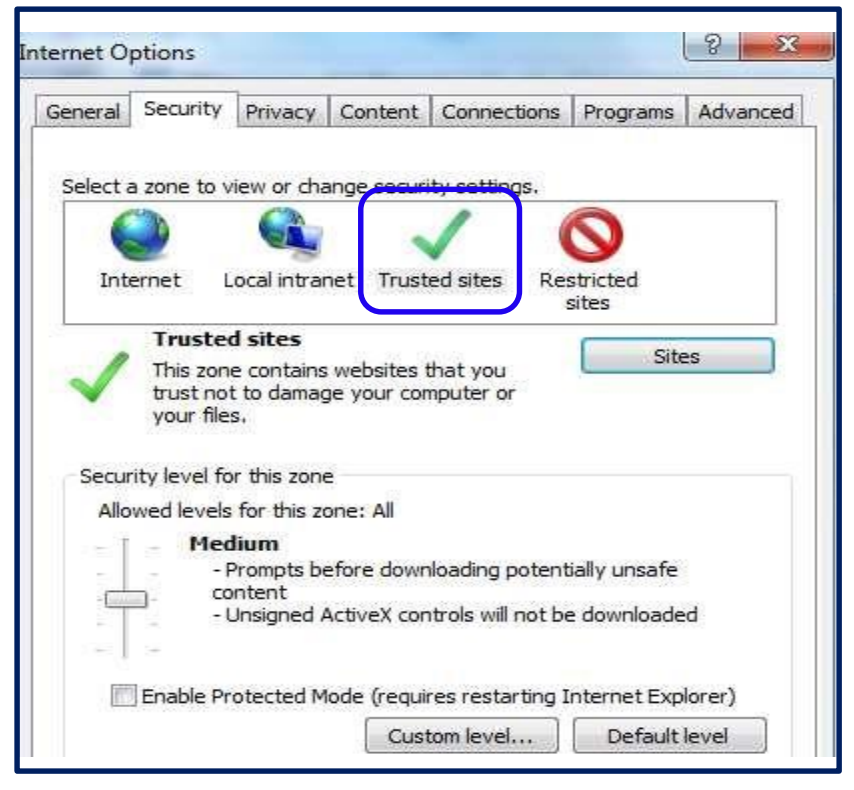

Page **10** of **22** 

| this zor        | ne will use the zone | security setting      | s zone, All websites<br>js. |
|-----------------|----------------------|-----------------------|-----------------------------|
| dd this website | e to the zone:       |                       |                             |
|                 |                      |                       | Add                         |
| ebsites:        |                      |                       |                             |
|                 |                      |                       | Remove                      |
|                 |                      |                       |                             |
|                 |                      |                       |                             |
| Require serv    | er verification (htt | ns:) for all sites in | this zone                   |
| _ negate set v  | ci vermeauori pice   | pary for dirates in   | 0113 20110                  |

Maintain URL https://etender.ongc.co.in and add as shown below

| Id this website to the zone: |        |
|------------------------------|--------|
| nttps://etender.ongc.co.in   | Add    |
| ebsites:                     |        |
|                              | Remove |
|                              |        |
|                              |        |

| vsted sites<br>You can add and remove websites fro<br>this zone will use the zone's security s | om this zone. All websites in settings. |
|------------------------------------------------------------------------------------------------|-----------------------------------------|
| Add this website to the zone:                                                                  |                                         |
|                                                                                                | Add                                     |
| Websites:                                                                                      |                                         |
| https://etender.ongc.co.in                                                                     | Remove                                  |
| Require server verification (https:) for all s                                                 | sites in this zone                      |
|                                                                                                | Close                                   |

Click Add button and then choose "*Close*" button.

Further security setting, Click on **Custom Level** button, **Security settings** window opens up, maintain following values for below parameters.

| Seneral  | Security                           | Privacy                                    | Content                     | Connections           | Programs                  | Advanced |
|----------|------------------------------------|--------------------------------------------|-----------------------------|-----------------------|---------------------------|----------|
| Select a | a zone to v                        | iew or cha                                 | ange securi                 | ty settings           |                           |          |
| 6        |                                    | 6                                          |                             | /                     | 0                         |          |
| Inte     | ernet L                            | ocal intra                                 | net Trust                   | ed sites F.es         | stricted                  |          |
|          | Trustee                            | d sites                                    |                             |                       | Site                      |          |
| ~        | This zon<br>trust not<br>your file | e contains<br>t to dama <u>c</u><br>s.     | s websites i<br>ge your cor | that you<br>nputer or |                           |          |
| Secur    | ity level fo                       | r this zone                                | e                           |                       |                           |          |
| Allo     | wed levels                         | for this ze                                | one: All                    |                       |                           |          |
|          | - Med<br>- F<br>- Co<br>- L        | lium<br>Prompts be<br>Intent<br>Unsigned / | efore dowr<br>ActiveX cor   | nloading potent       | ially unsafe<br>downloade | d        |
|          | Enable Pr                          | otected M                                  | lode <u>(requi</u>          | res restarting I      | nternet Exp               | lorer)   |
|          |                                    |                                            | Cust                        | tom level             | Default                   | level    |
|          |                                    |                                            |                             | Reset all zone        | s to default              | level    |
|          |                                    |                                            |                             |                       |                           |          |
|          |                                    |                                            |                             |                       |                           |          |

| NET Framework     Loose XAML     Disable     Enable     Prompt     XAML browser applications                       |        | <u>^</u> |
|----------------------------------------------------------------------------------------------------|--------|----------|
| <ul> <li>Loose XAML</li> <li>Disable</li> <li>Enable</li> <li>Prompt</li> <li>XAML browser applications</li> </ul> |        |          |
| <ul> <li>Disable</li> <li>Enable</li> <li>Prompt</li> <li>XAM browser applications</li> </ul>                      |        | et est.  |
| Enable     Prompt     XAM browser applications                                                                     |        |          |
| Prompt XAMI browser applications                                                                                   |        |          |
| VAM browser applications                                                                                           |        |          |
| A A A A A A A A A A A A A A A A A A A                                                                              |        |          |
| O Disable                                                                                                    |        |          |
| Enable                                                                                                    |        |          |
| Prompt                                                                                                    |        |          |
| XPS documents                                                                                                    |        |          |
| Oisable                                                                                                    |        |          |
| Enable                                                                                                    |        |          |
| Prompt                                                                                                    |        |          |
| NET Framework-reliant components                                                                                   |        |          |
| Permissions for components with man                                                                                | ifests | -        |
| M Dicabla                                                                                                    | 1      |          |
|                                                                                                    |        |          |
| Takes effect after you restart your computer                                                                       |        |          |
| eset custom settings                                                                                               |        |          |
| eset to: I was a called                                                                                            | - 1    | Devet    |
| Medium (default)                                                                                                   |        | Reset    |
|                                                                                                    |        |          |
|                                                                                                    |        |          |

Page **13** of **22** 

Click on "Custom Level" button, Security settings window opens up, maintain following values for below.

| Parameter                                   | Value   |
|---------------------------------------------|---------|
| Allow Scriplets                             | Enable  |
| Automatic prompting for<br>ActiveX controls | Enable  |
| Binary and script behaviors                 | Enable  |
| Download signed ActiveX controls            | Enable  |
| Initialize and script ActiveX               | Enable  |
| controls not marked as safe                 |         |
| Run ActiveX controls and plugins            | Enable  |
| Script ActiveX controls marked safe         | Enable  |
| for scripting                               |         |
| Use Pop-up Blocker                          | Disable |

After maintaining appropriate values, Click **OK** button. Again Click **OK** button to confirm and close **Security** tab.

Technical setting require for the IE-11 apart from setting mentioned above setting.

 Go to Tools -> Internet Options by clicking on Tools menu from menu bar or Tools icon from left top corner as shown in below image.

| ile Edit View Favorites      | Tools Help                   |                 |                      |                |
|------------------------------|------------------------------|-----------------|----------------------|----------------|
| Welcome Mr A N Singh         |                              |                 |                      |                |
|                              |                              |                 |                      |                |
|                              |                              |                 |                      |                |
|                              |                              | 0 - 0           | a 199                |                |
| nttps://etender.or           | igc.co.in/irg/portai=        | ,p+             | Strategic            | Sourcing - SAF |
| e cuit view Pavontes         | Delete browning history      | Ctda Shifta Dal |                      |                |
| Welcome Mr A N Singh         | InPrivate Browsing           | Ctrl+Shift+P    |                      |                |
|                              | Turn on Tracking Protection  | Curr Simerr     |                      |                |
|                              | ActiveX Filtering            |                 |                      |                |
| TS F                         | Fix connection problems      |                 |                      |                |
|                              | Reopen last browsing session |                 |                      |                |
| Dealing Officer Catalog I    | Add site to Start menu       |                 |                      |                |
| Overview Reports Hel;        | 16-m damatas da              | 04.1            | a for Bid Invitation | Training Kit   |
|                              | SmartScreen Eilter           | Cui+3           |                      |                |
| Strategic Sourcing           | Manage add.ons               |                 |                      |                |
| <ul> <li>Services</li> </ul> | Monage and ons               |                 | d (0) Deleted (178   | 1              |
| Advanced Search              | Compatibility View settings  |                 | Paused (0) Ender     | d (341) Compli |
| Create Documents             | Subscribe to this feed       |                 |                      |                |
| * Auction                    | Feed discovery               | ,               |                      |                |
| * RFx                        | Windows Update               |                 |                      | <b>T</b>       |
| Convert RFx to Reverse Au    | Performance dashboard        | Ctrl+Shift+U    |                      | 10             |
| Auction Reports              | F12 Developer Tools          |                 |                      |                |
| Upload Certificate           | HttoWatch Basic              |                 |                      |                |
| Change Vendor Contact Det    | - mprotoroux                 |                 | 1                    |                |
| Supplier Registration Status | Report website problems      |                 | 5                    |                |
|                              | Internet options             |                 | r                    |                |
| atomat Ontions               |                              | 2               | x                    |                |
| memer options                | 1000 C                       | <u> </u>        |                      |                |
| General Security Privac      | v Content Connections P      | rograms Advance | d                    |                |
| Estamon () Mondate           |                              |                 |                      |                |
|                              |                              |                 |                      |                |

2. Click on Advanced

NODE: Tools  $\rightarrow$  Internet option  $\rightarrow$  Advanced

| General | Security | Privacy | Content | Connections | Programs | Advanced |
|---------|----------|---------|---------|-------------|----------|----------|
|---------|----------|---------|---------|-------------|----------|----------|

3. In security, make the setting as below

|          | Security                                                                                                    | Privacy                                                                                                    | Content                                                                                                    | Connections                                                                                                    | Programs                                                                                | Advanced              |
|----------|----------------------------------------------------------------------------------------------------|----------------------------------------------------------------------------------------------------|----------------------------------------------------------------------------------------------------|----------------------------------------------------------------------------------------------------|-----------------------------------------------------------------------------------------|-----------------------|
| Setting  | s —                                                                                                    |                                                                                                    |                                                                                                    |                                                                                                    |                                                                                         |                       |
| <b>a</b> | Security Allow Allow Allow Block Block Check Che | active cor<br>active cor<br>software<br>unsecured<br>for publis<br>for serve<br>for signa<br>t save en<br>Tempora<br>DOM Sto<br>Enhance<br>Integrat<br>native X | ntent from<br>ntent to run<br>to run or in<br>d images wi<br>ther's certificat<br>tures on do<br>crypted pai<br>ry Internet<br>orage<br>ed Protecte<br>ed Window<br>MLHTTP su | CDs to run on I<br>n in files on My<br>stall even if the<br>th other mixed<br>icate revocation*<br>e revocation*<br>ownloaded prog<br>ges to disk<br>t Files folder wh<br>d Mode*<br>s Authentication<br>pport | My Compute<br>Computer*<br>e signature i<br>content<br>m<br>grams<br>nen browser<br>on* | r*<br>s inv:<br>is de |
| *        |                                                                                                    | 0                                                                                                    | m                                                                                                    |                                                                                                    |                                                                                         | P.                    |
| Reset 1  | internet Ex                                                                                                    | plorer set                                                                                                    | tings                                                                                                    | Restore                                                                                                    | advanced s                                                                              | ettings               |
|          | ets Interne<br>lition.                                                                                                    | t Explorer                                                                                                    | 's settings                                                                                                    | to their default                                                                                                    | Res                                                                                     | et ]                  |

|        | <ul> <li>Enable Strict P3P Validation</li> <li>Send Do Not Track reques</li> <li>Use SSL 2.0</li> <li>Use SSL 3.0</li> </ul> | n*<br>sts to sites you visit in Internet E |
|--------|----------------------------------------------------------------------------------------------------|--------------------------------------------|
|        | <ul> <li>Send Do Not Track reques</li> <li>Use SSL 2.0</li> <li>Use SSL 3.0</li> </ul>                                       | sts to sites you visit in Internet E       |
|        | Use SSL 2.0<br>Use SSL 3.0                                                                                                   |                                            |
|        | Use SSL 3.0                                                                                                    |                                            |
|        |                                                                                                    |                                            |
|        | Use TLS 1.0                                                                                                    |                                            |
|        | Use TLS 1.1                                                                                                    |                                            |
|        | Use TLS 1.2                                                                                                    |                                            |
|        | Warn about certificate add                                                                                                   | dress mismatch*                            |
|        | Warn if changing between                                                                                                    | n secure and not secure mode               |
|        | Warn if POST submittal is r                                                                                                  | redirected to a zone that does n           |
|        |                                                                                                    |                                            |
| 1      | III                                                                                                    | •                                          |
|        |                                                                                                    | Restore advanced settings                  |
| set II | nternet Explorer settings                                                                                                    |                                            |
| condi  | ts Internet Explorer's settings<br>ition.                                                                                    | to their default Reget                     |
| 10110  | should only use this if your brow                                                                                            | wser is in an unusable state               |
|        |                                                                                                    |                                            |

4. Click on OK button

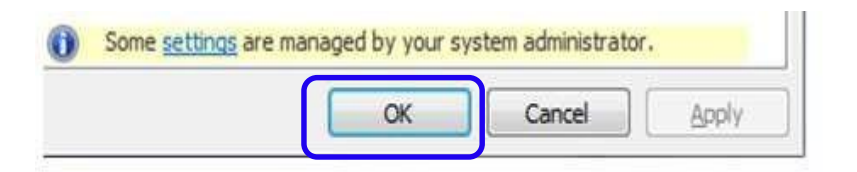

NOTE: Make sure that after doing this technical settings, you must install the signer Tool.

#### 5.3.5 Signer tool

Download and install Signer tool from e-procurement site available on Downloads-Signer tool tab (Required for Signing).

#### a. Login in https://etender.ongc.co.in

b. Downloads-Signer tool tab as shown below:

| Welcome Mr Du    | mmy Indian      |        |          |                                                                       |
|------------------|-----------------|--------|----------|-----------------------------------------------------------------------|
| RFx and Auctions |                 |        | Down     | nloads - Signer Tool                                                  |
| ownloads - Sign  | er Tool         |        |          |                                                                       |
| Downloads -      | Signer Tool     |        |          |                                                                       |
| File             | File Type       | Size   | Links    | Description                                                           |
| Signer Tool      | .exe setup file | 267 KB | Download | Download and install this tool in case if you face problem in signing |

- c. Download and save the signer tool at your local disk. Don't run the installation of signer tool at the time of download.
- d. Close all internet explorer browsers and install the signer tool from your local disk which was saved earlier.

### 5.4. Installation of Digital Certificate

After obtaining the certificate you can install in the computer or can be used through

E-token.

Digital signature can be viewed as follows:

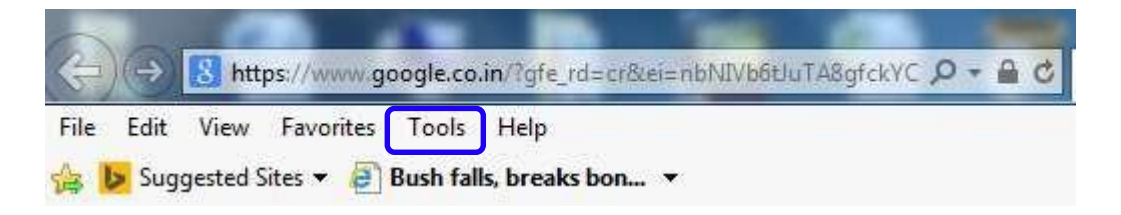

| File Edit View Favorites | Tools Help                                                                                                    |                                |
|--------------------------|----------------------------------------------------------------------------------------------------|--------------------------------|
| 😫 ▶ Suggested Sites 🔻 🗿  | Delete browsing history<br>InPrivate Browsing<br>Tracking Protection<br>ActiveX Filtering<br>Fix connection problems<br>Reopen last browsing session<br>Add site to Start menu | Ctrl+Shift+Del<br>Ctrl+Shift+P |
|                          | View downloads<br>SmartScreen Filter<br>Manage add-ons                                                                                                    | Ctrl+J                         |
|                          | Compatibility View<br>Compatibility View settings                                                                                                    |                                |
|                          | Subscribe to this feed<br>Feed discovery<br>Windows Update                                                                                                    |                                |
|                          | F12 developer tools                                                                                                    |                                |
|                          | OneNote Linked Notes<br>Send to OneNote<br>Blog This in Windows Live Writer                                                                                                    |                                |

| General                                                                                                    | Security | Privacy   | Content                          | Connections               | Programs      | Advanced  |
|----------------------------------------------------------------------------------------------------|----------|-----------|----------------------------------|---------------------------|---------------|-----------|
| Home p                                                                                                    | age      |           |                                  |                           |               |           |
| 1                                                                                                    | To crea  | ate home  | page tabs,                       | type each add             | ress on its o | own line. |
| and the second second sec |          |           | Contraction of the second second | and the second states and |               |           |
| 1                                                                                                    | https    | s://www.g | joogle.co.                       | in/?gfe_rd=cr             | &ei=nbNIV     | b6t. 🔺    |
| 9                                                                                                    | https    | s://www.g | joogle.co                        | in/?gfe_rd=cr             | &ei=nbNIV     | b6t. 🔺    |
| -1                                                                                                    | https    | s://www.g | joogle.co.                       | in/?gfe_rd=cr             | &ei=nbNIV     | b6t. *    |

| General  | Security        | Privacy                       | Content                    | Connections              | Programs    | Advanced |
|----------|-----------------|-------------------------------|----------------------------|--------------------------|-------------|----------|
| Certific | ates<br>Use ce  | rtificates                    | for encrypt                | ted connections          | and identif | ication. |
| E        | Clear SSL       | state                         | Certi                      | ficates                  | Publish     | ers      |
| AutoCo   | AutoC<br>on wel | omplete si<br>opages an<br>u. | tores previ<br>d suggests  | ous entries [<br>matches | Settin      | gs )     |
| Feeds a  | and Web Sl      | ices —                        |                            |                          |             |          |
| 1        | Feeds<br>conter | and Web<br>It from we         | Slices prov<br>bsites that | ide updated              | Settin      | gs       |

# Check for your certificate as shown below:

| Sonal Other People                               | e Intermediate Certification A | uthorities Tru | sted Root Certification |               |
|--------------------------------------------------|--------------------------------|----------------|-------------------------|---------------|
|                                                  | Taxwad Du                      | Frankrike      | Triandly Name           | Check for the |
|                                                  | Issued By                      | Expiratio      | Friendly Name           | expiration    |
| TEST CLASS IIIB                                  | S (n)Code Solutions CA         | 04/01/2045     |                         | Data          |
| ALLEST CLASS TUB                                 | S (D)Code Solutions CA         | 04/01/2015     | <none></none>           | Date          |
| Lest test capo                                   | e-Mudhra Sub CA for            | 26/03/2016     | ST=KARINATAKA           |               |
| Tosting with two                                 | the TCS sub CA for TCS 2       | 11/02/2015     | Testing with two        |               |
|                                                  |                                |                |                         |               |
| Import Expo                                      | ort Remove                     |                | Advanced                |               |
|                                                  | rposes                         |                |                         |               |
| ertificate intended pu<br>ecure Email, Client Au | thentication                   |                |                         |               |

| ş   | Certificate Information                                                                                       |
|-----|----------------------------------------------------------------------------------------------------|
| Thi | <ul> <li>s certificate is intended for the following purpose(s):</li> <li>Protects e-mail messages</li> </ul> |
|     | Proves your identity to a remote computer                                                                     |
| ⁼Re | efer to the certification authority's statement for details.                                                  |
|     | Issued to: test test c3po                                                                                     |
|     | Issued by: e-Mudhra Sub CA for Class 3 Organisation 2014                                                      |
| ſ   | Valid from 26/03/2014 to 26/03/2016                                                                           |
| 9   | You have a private key that corresponds to this certificate.                                                  |
|     |                                                                                                    |

| Field                    | Value                        | 2  |
|--------------------------|------------------------------|----|
| Version                  | V3                           | -  |
| Serial number            | 0c dd a5                     |    |
| 🔄 Signature algorithm    | sha256RSA                    |    |
| Signature hash algorithm | sha256                       |    |
| Issuer                   | e-Mudhra Sub CA for Class 3  |    |
| Valid from               | Wednesday, March 26, 2014    |    |
| Valid to                 | Saturday, March 26, 2016 11: | 3  |
| Subject                  | KARNATAKA 560103 91920E      | 12 |
|                          |                              |    |

| General                        | Details     | Certification Path                                                                |                                                                                |
|--------------------------------|-------------|-----------------------------------------------------------------------------------|--------------------------------------------------------------------------------|
| Certif                         | ication pa  | ath                                                                               |                                                                                |
|                                | CCA India   | a 2014<br>dhra CA 2014 - keyCerts<br>-Mudhra Sub CA for Clas<br>ST=KARNATAKA, 2.5 | Sign,cRLSign<br>ss 3 Organisation 2014 - keyCert<br>4.17=#0c06353630313033,2.5 |
|                                |             |                                                                                   |                                                                                |
|                                | .III        |                                                                                   | *                                                                              |
|                                |             |                                                                                   | View Certificate                                                               |
| -                              | ate statu:  | s:                                                                                |                                                                                |
| Certifica                      | rtificate i | s OK.                                                                             |                                                                                |
| Certifica<br>This ce           |             |                                                                                   |                                                                                |
| Certifica<br>This ce           |             |                                                                                   |                                                                                |
| Certific<br>This ce<br>Learn m | ore abou    | t <u>certification paths</u>                                                      |                                                                                |
| Certific<br>This ce<br>Learn m | ore abou    | t <u>certification paths</u>                                                      |                                                                                |